# BLEND 保護者登録用マニュアル (欠席連絡を含む)

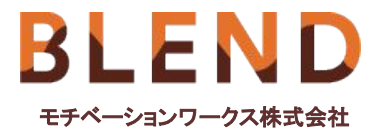

第 版

| 1.はじめてBLENDをご利用いただく場合 | 3  |
|-----------------------|----|
| 2.初回登録                | 4  |
| 3.ログイン方法              | 7  |
| 4.兄弟申請                | 8  |
| 5.兄弟の切り替え             | 9  |
| 6.欠席連絡の登録方法(ブラウザ版)    | 10 |
| 7.欠席連絡の登録方法(アプリ版)     | 11 |

# 1.はじめてBLENDをご利用いただく場合

初回登録完了後に、BLENDの各機能をご利用いただけます。 学校から配布された〈BLEND保護者アカウント配布用紙〉をお手元にご用意ください。 既にご兄弟等がBLENDをご利用の場合は8ページにお進みください。 ※本マニュアルのアカウント配布用紙はサンプルとなります。

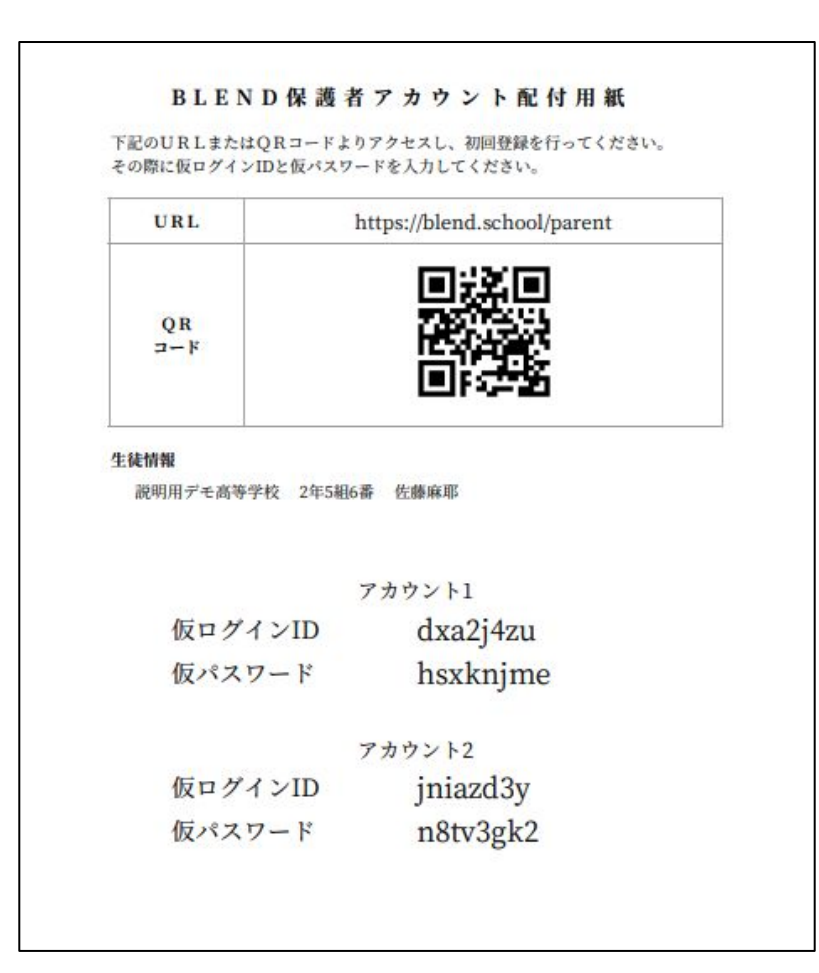

3

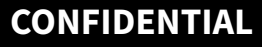

4

## 2.初回登録①

初回登録は**ブラウザ版**からお願いいたします。 ブラウザ版のURL: <u>https://blend.school/parent</u> ※パソコン・スマートフォンからアクセス可能。 右のQRコードからもアクセス可能です。 学校から配布された保護者アカウント配布用紙 に記載された仮ログインと仮パスワードを入力し、 ログインをクリックください。

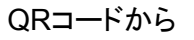

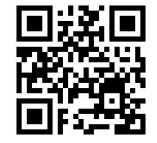

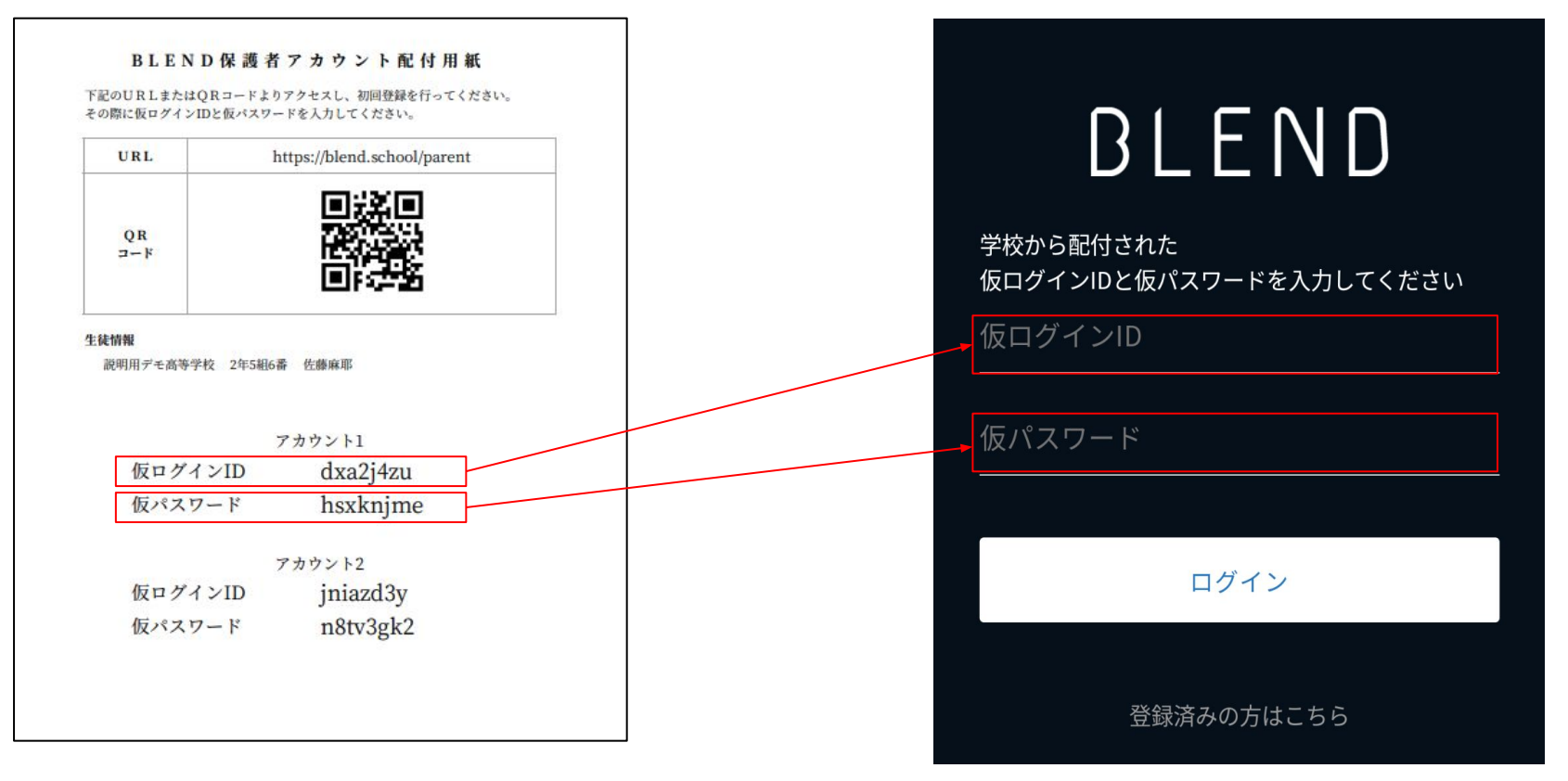

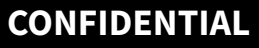

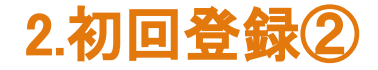

お子様の生年月日をプルダウンから選択してください。

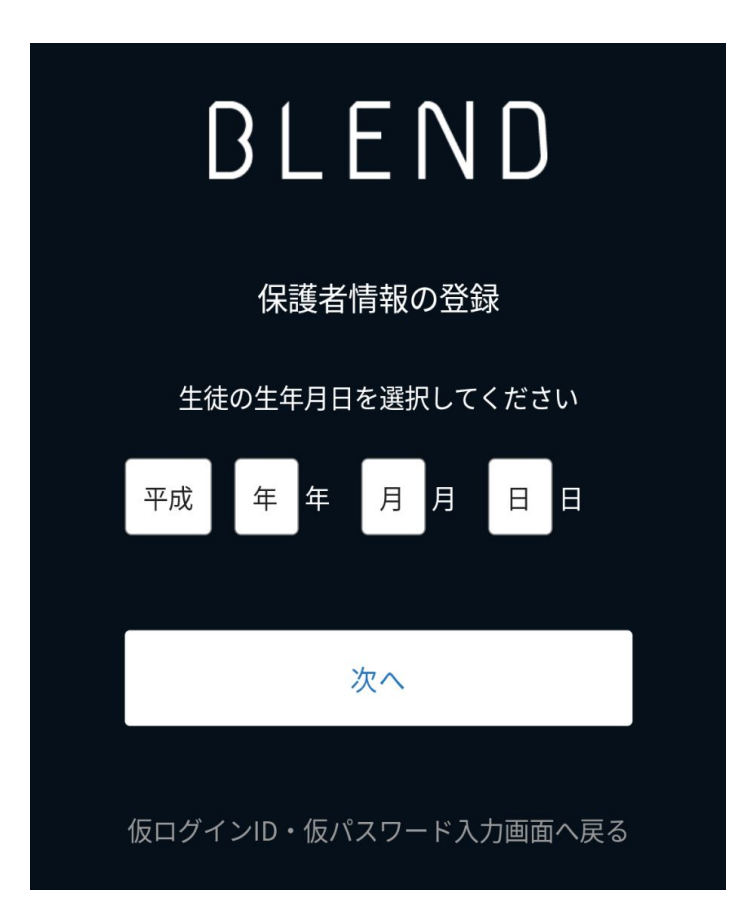

5

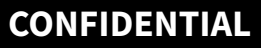

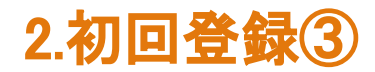

保護者氏名、続柄、メールアドレス、パスワードを登録します。

| BLEND                                |                                        |
|--------------------------------------|----------------------------------------|
| 保護者情報の登録                             |                                        |
| <b>保護者名※</b><br>姓      名             |                                        |
| <b>ふりがな※</b><br>ふりがな(姓) ふりがな(名)      |                                        |
| #################################### | ご登録いた <u>だいた</u>                       |
| メールアドレス (確認用)※                       | メールアドレスとパスワードは<br>BLENDログイン時に使用します。    |
| パスワード※                               | ※登録いただいたメールアドレス宛に、学校からの連絡<br>の通知を送ります。 |
| (半角英数 8 文字以上)<br>パスワード (確認用) ※       |                                        |
| 登録                                   | 各項目入力後に【登録】を選択しますと、初回<br>登録完了となります。    |

6

## 3.ログイン方法

下記のURL、右のQRコードよりログインください。

ログインURL: <u>https://blend.school/login</u> ※初回登録時とURLが異なるためご注意ください。

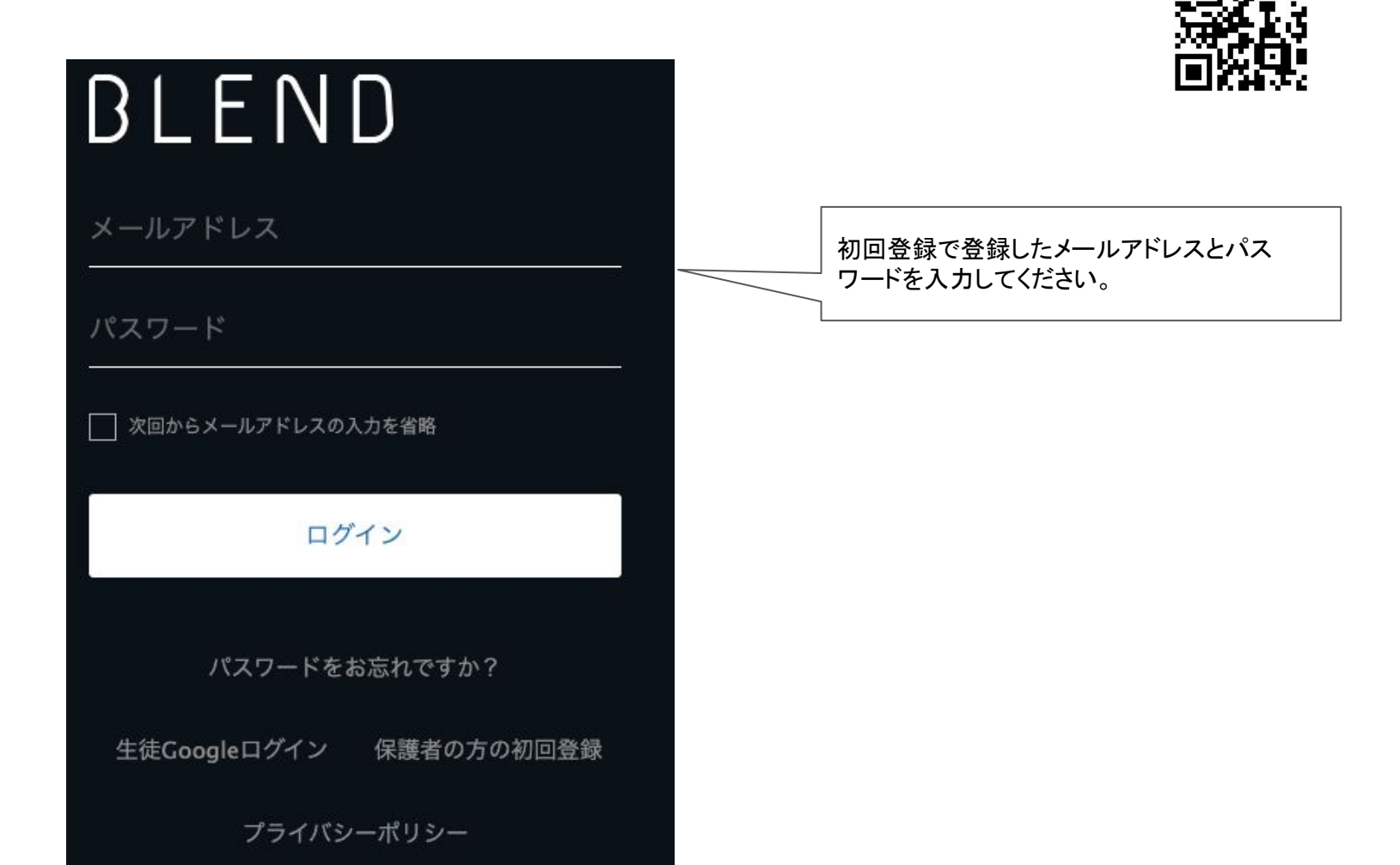

ログインQRコード

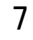

4.兄弟申請

BLENDでは、1つのアカウントでご兄弟等を切り替えてご利用いただくことが可能です。 既にアカウントをお持ちの場合は【兄弟申請】を行なってください。 学校から配布されたくBLEND保護者アカウント配布用紙〉をお手元にご用意ください。 ①既に利用されているアカウントにブラウザ版でログイン。 ②「兄弟申請」メニューを選択。 ③仮ログインID・仮パスワード・生徒情報を入力。

④「更新する」を選択。

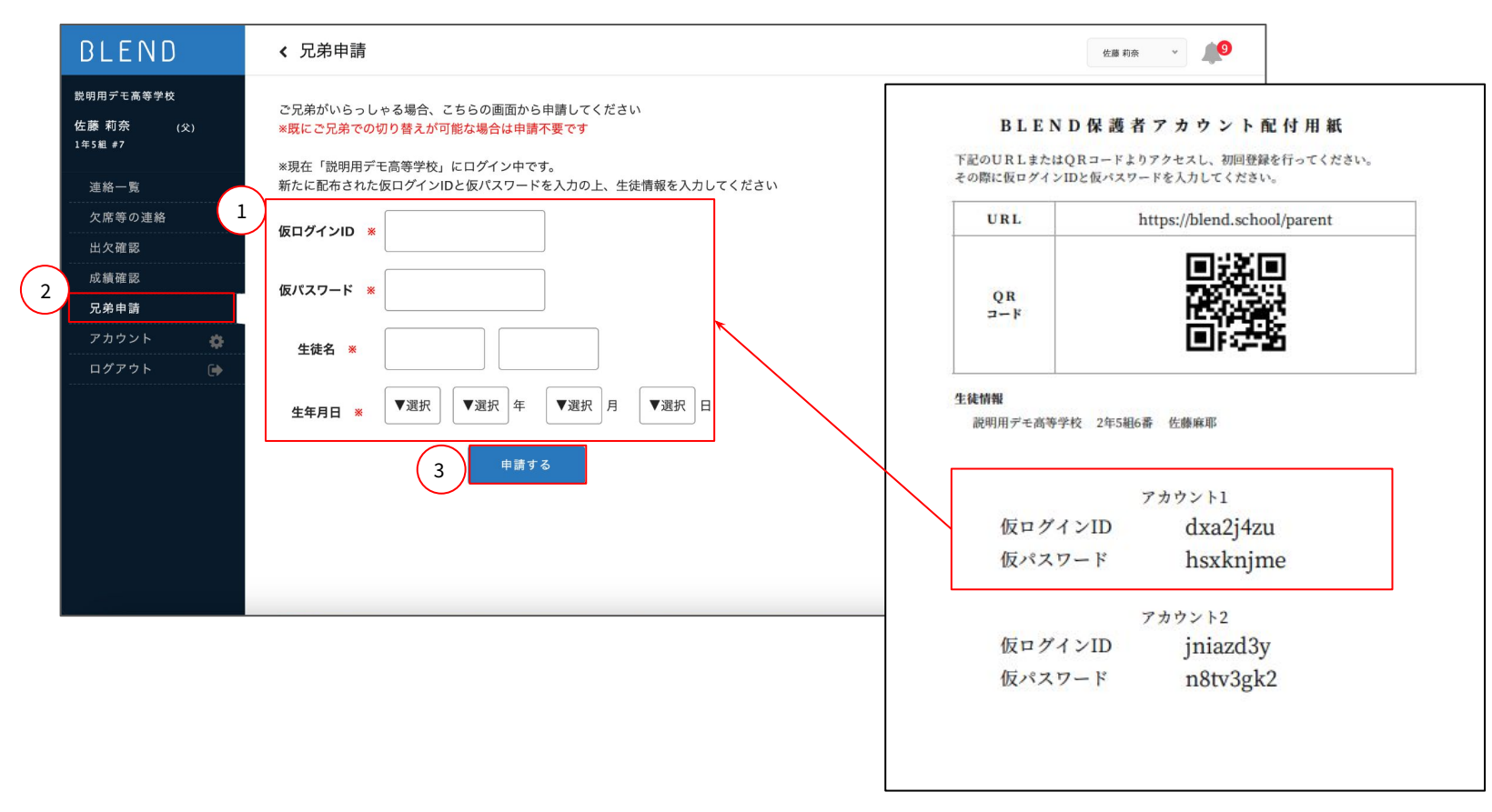

#### CONFIDENTIAL

# 5.兄弟の切り替え

申請完了後は、兄弟を切り替えるプルダウンが表示されます。 プルダウンからお名前を選択すると、画面を切り替えることができます。

9 佐藤 莉奈 佐藤 莉奈 佐藤 麻耶 ● 出席 × 欠席 ▲ 遅刻 忌引 休学 ○出停 🖸 展古 🗶 🗄 ◀ 2023年02月17日(金) 🛗  $\pm$ 金 日 17 18 19

ブラウザ版

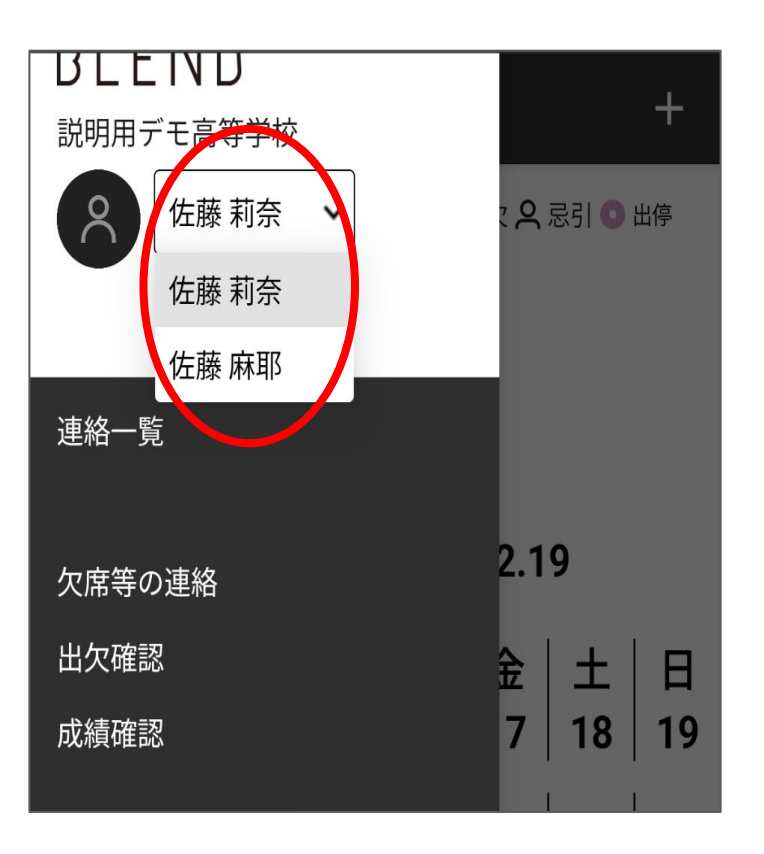

アプリ版

# 6.欠席連絡の登録方法(ブラウザ版)

1.左側の「欠席等の連絡」を選択

2.「欠席等の連絡」(青いボタン)を選択

| BLEND                             | ✔ 欠席等の連 | 絡  |    |      |     |      |        |
|-----------------------------------|---------|----|----|------|-----|------|--------|
| 説明用デモ高等学校<br>佐藤 莉奈 (父)<br>2年5組 #7 |         |    |    |      |     | 2    | 欠席等の連絡 |
| 連絡一覧                              | 日付      | 出欠 | 理由 | コメント | 登録者 | 登録日時 | 削除     |
| 欠席等の連絡                            |         |    |    |      |     |      |        |
| 出欠確認                              |         |    |    |      |     |      |        |

#### 3.登録画面にて連絡内容を入力し「送信する」を選択

| 日付①             |                       | ⊗ |                                                               |
|-----------------|-----------------------|---|---------------------------------------------------------------|
| 2024年02月20日 🛗   |                       |   | ①日付を選択                                                        |
| 2<br>★ 欠席 · ▼選択 | ④ □メント (100文字以内)      |   | <ul> <li>②欠席等を選択</li> <li>③理由を選択</li> <li>④コメントを入力</li> </ul> |
|                 | <b>(5)</b><br>戻る 送信する |   | (5)送信するを選択                                                    |

### CONFIDENTIAL

# 7.欠席連絡の登録方法(アプリ版)

1.画面左上の「≡」を選択

2.「欠席等の連絡」を選択

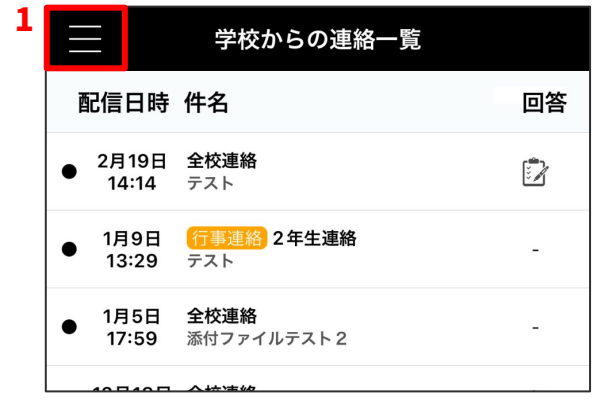

#### BLEND 説明用デモ高等学校 佐藤 麻耶 ✓ 2年5組#6 (父) 2年5組#6 (文) 連絡一覧 2 欠席等の連絡 ○ ○

3.「◆」を選択4.連絡内容を入力し「登録」を選択

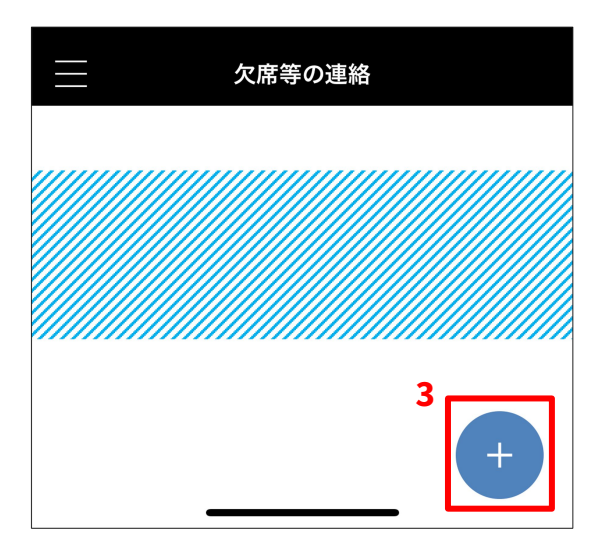

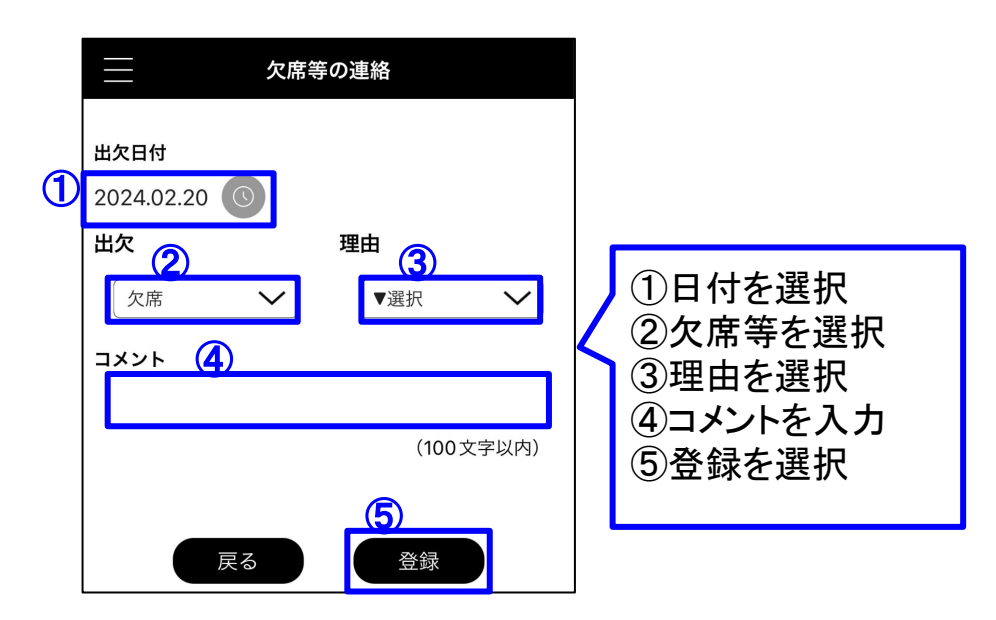

### マニュアルについて

※このマニュアルに使用されている先生、生徒は全てマニュアル用に作成された架空の人物名になります。 ※このマニュアルに使用されている数値は、全て架空の数値になります。

| 版数 | 改訂日        | 改訂内容 | 改訂者 |
|----|------------|------|-----|
| 1  | 2023/12/29 | 新規作成 | MW  |
|    |            |      |     |
|    |            |      |     |
|    |            |      |     |
|    |            |      |     |
|    |            |      |     |
|    |            |      |     |
|    |            |      |     |
|    |            |      |     |